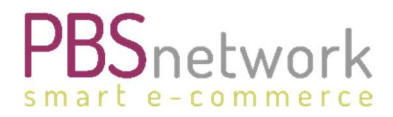

PBSeasy® Supplier Guide

0

# PBSeasy® Supplier Guide V1.6

18.01.2024

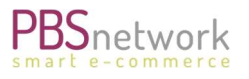

#### **Change History**

| Author         | Changes                                          | Version | Date       |
|----------------|--------------------------------------------------|---------|------------|
| Sabina Truhel  | First draft / Corrections                        | 1.0     | 29.07.2021 |
| Sabina Truhel  | Adding Pricing Scales                            | 1.1     | 30.08.2021 |
| *Sabina Truhel | Adding "delete products"                         | 1.2     | 06.09.2021 |
| Sabina Truhel  | Adding points: Freight Conditions / Ticketsystem | 1.3     | 06.10.2021 |
| Sabina Truhel  | Reworking Guide Set up                           | 1.4     | 18.03.2022 |
| Sabina Truhel  | Update chapter introductions                     | 1.5     | 21.04.2022 |
| Sabina Truhel  | Update chapter Ticketsystem                      | 1.6     | 18.01.2024 |
|                |                                                  |         |            |

PBS Network GmbH reserves the right to change the contents of the document at any time without notice.

The document and all information contained in the document are protected by copyright. All rights to reproduction, including copying in electronic form, recreation, translation, storage on electronic media, and further processing of the document or parts of the document in electronic form are strictly prohibited and are the sole responsibility of PBS Network GmbH.

Copyright© 2022

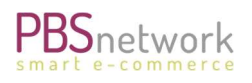

# Table of content

| 1. | Introduction                            | 4  |
|----|-----------------------------------------|----|
| 2. | Login details                           | 4  |
| 3. | MyPBSeasy <sup>®</sup>                  | 4  |
|    | Order Tracker                           | 5  |
|    | Price Tracker                           | 6  |
|    | Buyer                                   | 7  |
|    | Manage Buyers                           | 7  |
|    | Maintain Buyers                         | 8  |
|    | Assortment Access                       | 9  |
|    | Catalog                                 | 10 |
|    | Data Syndication                        | 10 |
|    | Media Shop                              | 11 |
|    | User                                    |    |
|    | Add User                                |    |
|    | Delete User                             |    |
|    | Change Password                         |    |
|    | Settings                                |    |
|    | Company settings                        |    |
|    | Order flow settings                     |    |
|    | Price settings                          |    |
|    | Delivery settings                       | 14 |
|    | Additional product settings             |    |
|    | Additional information                  |    |
| 4. | Excel Upload                            |    |
|    | Catalog (product file upload)           |    |
|    | Download Excel Template                 |    |
|    | Maintaining texts in multiple languages |    |

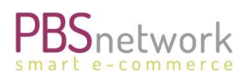

|    | Maintain prices                             |    |
|----|---------------------------------------------|----|
|    | Uploading your template to our platform     | 21 |
|    | Error messages – upload cannot be completed | 21 |
|    | Error message – missing media files         | 22 |
|    | Upload Excel/CSV file to platform           | 22 |
|    | Delete Products                             | 23 |
|    | View product content                        | 23 |
| Ν  | Media (image file upload)                   | 27 |
|    | Option 1: uploading a zip file              |    |
|    | Option 2: uploading single images           |    |
|    | Option 3: uploading image URLs              |    |
| ١  | /alidation Protocols                        | 29 |
| 5. | Net Prices – negotiated dealer prices       |    |
| 6. | PBSeasy® Shop Platform                      | 31 |
|    | View your products                          |    |
|    | Place test order                            |    |
| 7. | Ticket System                               | 33 |
| 8. | FAQs                                        |    |

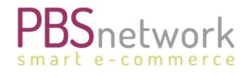

# 1. Introduction

This guide will give you a complete overview of our PBSeasy® platforms

- MyPBSeasy®
- PBSeasy<sup>®</sup> Shop

#### Links to our platforms:

- MyPBSeasy<sup>®</sup> (Backoffice/Excel Upload): <u>https://my.pbsnetwork.eu</u>
- **PBSeasy® Shop** (View your uploaded data): <u>https://shop.pbsnetwork.eu</u>
- Ticket system: see chapter 7 for links

# 2. Login details

You will receive your login details from our support team. Your login consists of your username (valid email address) and a password.

To change the password for **MyPBSeasy® and the PBSeasy® Shop** please log into either site. The password, once changed, will be valid for both pages.

You have the option of changing your password:

- MyPBSeasy<sup>®</sup> → Users
- PBSeasy<sup>®</sup> shop platform → account → profile.

**NOTE**: as both sites are connected, you only need to change your password on one site.

#### • Ticket system

The ticket system is an independent platform. A password change is only valid for this site. Open the page via the respective link and click on your user icon on the top right-hand side. Select "Profile"  $\rightarrow$  "Change Password".

# 3. MyPBSeasy®

MyPBSeasy<sup>®</sup> is your backoffice platform in our system, which affords you complete control over your buyer/supplier relations.

The number of tabs available in MyPBSeasy<sup>®</sup> depend on various factors like booked products and individual user rights.

For example: if you use the Excel template to upload your product data, additional tabs "Media" and "Catalog" will be displayed.

This guide lists and explains every tab currently available in MyPBSeasy®.

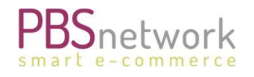

#### Order Tracker

The Ordertracker allows you to view the complete PBSeasy<sup>®</sup> order history. It lists all orders placed by your retailers via PBSeasy<sup>®</sup> and offers you search and resend options.

Ordertracker options:

- Search by date, retailer/buyer name or GLN, order number or order channel. Searching by "Severity" brings up all orders containing errors. Orders containing errors are not sent to you, orders containing warnings are. Retailers are informed if their order contains errors or warnings.
- Resend orders. Use this if you had problems receiving orders to the specified order recipient (e.g., a server failure). Alternatively, you can mark and resend all accumulated orders once the problem is fixed. If the recipient problem persists you can switch to an alternative order recipient (go to "Settings" → "Order transmission") and then command to resend the respective orders.

| 0                | Buyer/GLN:             |                  | Order no.:                                |                                                                    | Q Search                                                            |                                       |          |              |               |          |                           |            |
|------------------|------------------------|------------------|-------------------------------------------|--------------------------------------------------------------------|---------------------------------------------------------------------|---------------------------------------|----------|--------------|---------------|----------|---------------------------|------------|
| Price Tracker    | From:                  | 01.11.2021 00:00 | 0:00 Until:                               | 30.11.2021 00:00:00                                                | C Reset                                                             |                                       |          |              |               |          |                           |            |
| Buyer            | Order channel:         |                  | Severity:                                 |                                                                    |                                                                     |                                       |          |              |               |          |                           |            |
|                  |                        |                  |                                           |                                                                    |                                                                     |                                       |          |              |               |          |                           |            |
| Catalog          |                        |                  |                                           |                                                                    |                                                                     |                                       |          |              |               |          | Resend () Export sea      | rch result |
| Data syndication | Order date             | Status date      | Order number<br>End customer order number | Delivery to                                                        | Buyer/GLN<br>User name                                              | PBSeasy Cust.no.<br>Supplier Cust.no. | Position | Total amount | Order channel | Severity | Status<br>Follow-up files |            |
| ¢¢<br>Settings   | 23.11.2021<br>08:53:46 | 23.11.2021       | 21327000237                               | Test Supplier Sabina<br>Rosenbergstraße 9<br>70191 Stuttgart<br>DE | Test Supplier Sabina<br>5432543254322<br>testsupplier@pbsnetwork.eu | SDE502431                             | 2        | 106,00 DKK   | ONLINE        | Ok       |                           | ~          |
| Reports          | 22.11.2021<br>17:23:18 | 22.11.2021       | Sab221121                                 | Test Supplier Sabina<br>Rosenbergstraße 9<br>70191 Stuttgart<br>DE | Test Supplier Sabina<br>5432543254322<br>testsupplien@pbsnetwork.eu | SDE502431                             | 3        | 63,60 DKK    | ONLINE        | Ok       |                           |            |
| Media            | 22.11.2021<br>17:14:57 | 22.11.2021       | 21326000236                               | Test Dealer Sabina<br>Museumplein 6<br>1071 DJ Amsterdam<br>NL     | Test Dealer Sabina<br>1122334455709<br>miss@moneypenny.eu           | TDE112282                             | 2        | 42,40 DKK    | ONLINE        | Ok       |                           |            |

- View order details: select an order to see a detailed view of your order and follow-on documents (if applicable). The following options are available:
  - Order: View the complete order
  - o Orderlines: view the list of products contained in the order
  - All documents: suppliers who also send follow-on documents, e.g. order response, delivery advise, invoice) through PBSeasy<sup>®</sup>, can view these here.
  - Status list: view the different order process stages in PBSeasy<sup>®</sup>. Click on "Dokument anzeigen".
    - Status: 050\_INCOMING: original order as received from the buyer
    - 450\_EMAIL: PBSeasy<sup>®</sup> order confirmation sent to the buyer
    - 800\_SUBMIT: Order transmitted from PBSeasy<sup>®</sup> to supplier

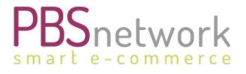

| Order         | Order            |                   |       |                                                                  |                   |
|---------------|------------------|-------------------|-------|------------------------------------------------------------------|-------------------|
| order lines   | Status-Datum     | Status            | Level | Text                                                             | Dokument          |
| All documents | 22.11.2021 17:03 | 050_INCOMING      | INFO  | Neues Dokument eingegangen: ORDER                                | Dokument anzeigen |
| status list   | 22.11.2021 17:03 | 050_INCOMING      | ок    | Neues Dokument eingegangen: ORDER                                |                   |
| 1.125         | 22.11.2021 17:03 | 400_VALIDATE      | ок    |                                                                  |                   |
| vents         | 22.11.2021 17:03 | 700_TRANSFORM_OUT | ок    | Ausgangsformat erzeugt: ORDER                                    |                   |
|               | 22.11.2021 17:03 | 450_EMAIL         | ок    | Übermittelt an: Confirmation Email sent to support@pbsnetwork.eu | Dokument anzeigen |
|               | 22.11.2021 17:03 | 800_SUBMIT        | ок    | Übermittelt an: s.truhel@pbsnetwork.eu                           | Dokument anzeigen |

• **Events**: if the order contains errors they will be listed here.

#### **Price Tracker**

The Price Tracker lists all net prices (negotiated dealer prices) you sent to your respective retailers. You can export the search result as well as resend the listed net price files.

To use the Price Tracker, your user must have admin rights. For extra security, you need to communicate your IP address to PBS. It will be added to your supplier profile. If you would like to use the Price Tracker, please send an email to <a href="mailto:support@pbsnetwork.eu">support@pbsnetwork.eu</a>.

**NOTE**: the Price Tracker can only be used if you have a fixed (not dynamic) IP address.

#### View price file content:

Select respective price file. The tab "Overview" gives you the dates and retailer details for this price file.

| Screenshot Price Track           | er Details: "Overview"         |                               |                  |                           |  |
|----------------------------------|--------------------------------|-------------------------------|------------------|---------------------------|--|
| ` <b>≓</b> <u>Search</u> > KIP a | an OSD                         |                               |                  |                           |  |
|                                  |                                |                               |                  |                           |  |
| Overview                         | Overview for negociated prices | to: Testbuyer                 |                  | Resend                    |  |
| Status list                      |                                |                               |                  |                           |  |
|                                  | Supplier/GLN:                  | Testsupplier<br>1234567891234 | Buyer/GLN:       | Testbuyer<br>571167891234 |  |
|                                  | Date status:                   | 10.02.2022 03:29              | Date price data: | 10.02.2022                |  |
|                                  | Valid from:                    | 01.01.2022                    | Position count:  | 145                       |  |

Selecting "Status list" will show the transmission overview and clicking on "Inhalt" will bring up the actual price file".

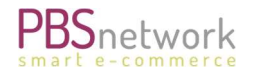

#### Price Tracker Details: "Status List"

| OrderTracker  | Overview    | Overview for negociat | ed prices to: | Testsupplier | Resend CP to buyer                              | Resend   |
|---------------|-------------|-----------------------|---------------|--------------|-------------------------------------------------|----------|
| Price Tracker | Status list |                       |               |              | View content of CP                              |          |
| /             |             | Date status           | Severity      | Status       | Description                                     | Document |
| Buyer         |             | 10.02.2022 15:29:27   | INFO          | 050_INCOMING | Preise empfangen: 'PRICE' from 'ftp.pbseasy.eu' | Inhalt   |

#### Screenshot Net Prices (negotiated dealer prices)

| Verview     | Herunterladen                                                  |
|-------------|----------------------------------------------------------------|
| Status list |                                                                |
|             | UNA:+.? '                                                      |
|             | UNB+UNOC:3+4388888122998:14+05D:14+220210:1529+20220411529316' |
|             | UNH+1+PRICAT:D:93A:UN:EAN005'                                  |
|             | BGM+9+842345'                                                  |
|             | DTM+137:20220210:102'                                          |
|             | DTM+194:20220101:102'                                          |
|             | NAD+SU+4388888122998::9'                                       |
|             | NAD+BY+OSD::9'                                                 |
|             | CUX+2:DKK:8'                                                   |
|             | PGI+2'                                                         |
|             | PIT+1+3'                                                       |
|             | PIA+5+4013422007126:EN::251'                                   |
|             | PRI+AAB:34.2:CT:LIU:1:PCE'                                     |
|             | PIT+2+3'                                                       |
|             | PIA+5+92399621072:EN::251'                                     |
|             | PRI+AAB:14.79:CT:LIU:1:PCE'                                    |
|             | PIT+3+3'                                                       |

Click "Herunterladen" to download file.

#### **Buyer**

In PBSeasy you can manage your buyers and buyer information. Send messages to your buyers or connect a new freight group for certain buyers or buyer groups. This tool makes it easy to keep an overview over your connected retailers.

#### **Manage Buyers**

#### Screenshot - Buyer overview

🔊 Your buyers

| Search in all text fiel         | is            | C Search                        | n 🗢 Reset             |                  |                                      |               |                |         |                            |                                        |                           |
|---------------------------------|---------------|---------------------------------|-----------------------|------------------|--------------------------------------|---------------|----------------|---------|----------------------------|----------------------------------------|---------------------------|
| Buyer ≎                         | GLN 😧 🗘       | PBSeasy<br>customer<br>number 0 | Customer<br>number Ø≎ | Remark of PBS \$ | PBSeasy buyer<br>products            | Freight group | Created date 🗘 | Status  | Granted assortments        | Additional<br>requested<br>assortments | Mediashop<br>AGB confirme |
|                                 |               |                                 |                       |                  | Products •                           | Ali           |                | All     |                            |                                        |                           |
| PBS Network GmbH /<br>BDE999977 | 9999111111112 | BDE999977                       |                       |                  | PBSeasy mail                         | Standard      | 22.11.2021     | Granted | SabinaT (5432543254322)    |                                        |                           |
| Test Dealer Sabina              | 1122334455709 | TDE112282                       |                       |                  | PBSeasy online<br>PBSeasy media SHOP | Standard      | 07.06.2021     | Granted | SabinaT DK (4388888138647) |                                        |                           |
| Test Supplier Sabina            | 5432543254322 | SDE502431                       |                       |                  |                                      | Standard      | 23.04.2021     | Granted | SabinaT (5432543254322)    |                                        |                           |

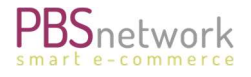

The following columns are available:

- **Buyer**: Company name
- Buyer GLN
- **PBSeasy® customer number** (automatically generated when buyer registers in PBSeasy®).
- **Customer number**: Select a buyer to add your customer number for this buyer (if available).
- **Remarks PBS:** additional information regarding a buyer if applicable.
- PBSeasy<sup>®</sup> products for buyer Explanation:
  - **PBSeasy® Online**: buyer orders via the PBSeasy® shop platform only
  - PBSeasy<sup>®</sup> mail and PBSeasy<sup>®</sup> direct: buyers are connected to PBSeasy<sup>®</sup> with their ERP system. The only difference consists in the format this buyer is sending their orders in. Mail = ASCII format | Direct = Edifact format
  - PBSeasy® media Shop: buyer can download media files via MyPBSeasy®
  - **PBSeasy® media Push:** buyer receives media files (media assortment) in full as well as updates in BMECAT format with image links.
  - PBSeasy® EDIFAX: suppliers can be sent fax orders to be transferred into EDI orders
  - **PBSeasy® EDI**: transfer orders via EDI (let us know if you are interested in booking this product)
  - Freight group: you can assign a corresponding freight group to each buyer (refer to chapter "Settings" → "Delivery settings" to learn how to set up a freight group profile).
  - **Created date**: date you granted or blocked a buyer in PBSeasy<sup>®</sup>. Switch to status "requested" to see if there are buyers still waiting for your approval.
  - o Granted assortments: applicable if supplier has more than one assortment
  - Additional requested assortments: applicable if supplier has more than one assortment
  - **Media Shop AGB confirmed**: buyer is using the media shop or media push option. Terms and conditions must be acknowledged separately for media files.

#### **Maintain Buyers**

**Set a check mark to select multiple buyers**. You can now export the buyers as a CSV file, send a message via PBSeasy<sup>®</sup> to these buyers or add a freight group for the buyer group.

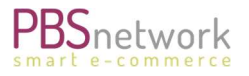

#### Screenshot: select buyers

|   |                                    |               |                                  |                        |               |                                      |               |                |         |                          | 🖲 Export 🛛 🕿 Message 🛛 🗛               | Freight group               |
|---|------------------------------------|---------------|----------------------------------|------------------------|---------------|--------------------------------------|---------------|----------------|---------|--------------------------|----------------------------------------|-----------------------------|
|   | Search in all te                   | xt fields     |                                  | S Search               | S Reset       |                                      |               |                |         |                          |                                        |                             |
|   | Buyer \$                           | GLN 🕜 🗘       | PBSeasy<br>customer<br>number \$ | Customer<br>number 😧 🗘 | Remark of PBS | PBSeasy buyer<br>products            | Freight group | Created date ᅌ | Status  | Granted assortments      | Additional<br>requested<br>assortments | Mediasho<br>AGB<br>confirme |
| _ |                                    |               |                                  |                        |               | Products •                           | All           | ·              | All     |                          |                                        |                             |
| • | PBS Network<br>GmbH /<br>BDE999977 | 9999111111112 | BDE999977                        |                        |               | PBSeasy mail                         | Standard      | 22.11.2021     | Granted | SabinaT (5432543254322)  | )                                      |                             |
| • | Test Dealer<br>Sabina              | 1122334455709 | TDE112282                        |                        |               | PBSeasy online<br>PBSeasy media SHOP | Standard      | 07.06.2021     | Granted | SabinaT DK (438888813864 | 17)                                    |                             |

#### **Assortment Access**

To grant or block access to your assortment, click on the respective buyer and the tab "Activation".

| Buyer:              | PBS Network GmbH / BDE999977                      |
|---------------------|---------------------------------------------------|
| Application number: | 22.11.2021                                        |
| Status:             | Grant Buyer 👗                                     |
|                     | Grant Buyer                                       |
| Note:               | Block Buyer                                       |
|                     | Buyer:<br>Application number:<br>Status:<br>Note: |

#### Block buyer:

If you decide to block a buyer, please enter a note in "Blocking due to" so this buyer knows why they were not accepted. Press "Save" to finalise.

#### Grant buyer:

If you grant a buyer access, select the appropriate status, and select the respective assortment(s). You also have the option of adding a freight group.

**NOTE**: please ignore delivery options and Term of payment for the time being.

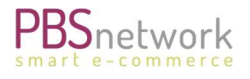

| Luvation           |                     |                                 |
|--------------------|---------------------|---------------------------------|
| ontacts            | Buyer:              | Test Dealer Sabina              |
| <sup>f</sup> buyer | Application number: | 07.06.2021                      |
|                    | Status:             | Grant Buyer 🔻                   |
|                    |                     |                                 |
|                    | Note:               |                                 |
|                    |                     |                                 |
|                    | Blocking due to:    |                                 |
|                    | Order accortmonter  | SabinaT (sab)                   |
|                    | order assortiments. | ✓ SabinaT DK (sa2)              |
|                    | Media assortments:  | Kein Medien-Sortiment vorhanden |
|                    | Buyer:              | Test Dealer Sabina              |
|                    | Freight group:      | Standard v                      |
|                    | Lieferoption:       | Standard v                      |
|                    | Buyer:              | Test Dealer Sabina              |
|                    | Term of payment:    | Standard V                      |

Press "Save" to finalise.

#### Catalog

This tab is only displayed if your company uses the Excel Upload option to upload/update/delete product data. If this applies to your company, please refer to chapter 4 (Excel Upload) for further details.

#### **Data Syndication**

This tab is displayed if your user has administrator rights.

It shows your assortment(s) in all formats in which it/they are distributed to the respective buyers. You have the option of downloading these files either as complete assortment or just the last updates.

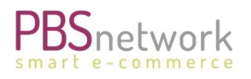

#### Lists outgoing file(s) of your assortment(s).

Depending on the formats in which your assortment is distributed to buyers, they will find your assortment files in the respective formats.

Assortment files are named for example with the date assortment code\_new.96a.zip.

Files marked with "new" mark that is a complete assortment.

Files marked with "u" signify that this is an update. Select "Show updates" to see the update history.

Your buyers can set a check mark and click "request data" to resend your complete assortment or updates to their system once more.

|                                         |                                          | C Reset | 🛓 Requ    | est data ( | 1) |
|-----------------------------------------|------------------------------------------|---------|-----------|------------|----|
| ASCII (total stock)<br>Date (from - to) | PRICAT (total stock)<br>Date (from - to) |         | Update st | ocks       |    |
| 22.02.2022 <u>sab_new.020.zip</u>       | 22.02.2022 <b>sab_new.96a.zip</b>        |         | Show upd  | ates       |    |
|                                         | Search result: 1, Page: 1/1 Beginning    | ~~ 1    |           | 15         | ~  |

Alternatively, click on the assortment link to save file to your PC.

|     |                      |                                          | 100.0000000 |              |      |   |
|-----|----------------------|------------------------------------------|-------------|--------------|------|---|
| ck) |                      | PRICAT (total stock)                     |             |              |      |   |
| D)  |                      | Date (from - to)                         |             | I Indato ata | ales |   |
|     | Öffnen von sab_nev   | v.96a.zip                                | ×           | opdate sto   | CKS  |   |
| č.  | Sie möchten folge    | nde Datei öffnen:                        |             | Chauseda     |      |   |
| 2   | sab_new.96a          | zip                                      |             | Show upda    | nes  |   |
|     | Vom Typ: Co          | mpressed (zipped) Folder                 |             |              |      |   |
|     | Von: https://        | my.pbsnetwork.eu                         |             | s End        | 15   |   |
|     |                      |                                          |             | 1 199        | 12   | Č |
|     | Wie soll Firefox m   | it <mark>d</mark> ieser Datei verfahren? |             |              |      |   |
|     | ◯ <u>Ö</u> ffnen mit | Windows-Explorer (Standard)              | $\sim$      |              |      |   |
|     | Datei <u>s</u> peich | em                                       |             |              |      |   |
|     | Eür Dateien          | dieses Typs immer diese Aktion ausführen |             |              |      |   |
|     |                      |                                          |             |              |      |   |
|     |                      | OK                                       | have been   |              |      |   |
|     |                      | UK AD                                    | brechen     |              |      |   |

#### Media Shop

If you maintain a media assortment, which is separate to a data order assortment, it will be displayed to your buyers in this tab.

All connected buyers can obtain free access to our free media database and use it to obtain media data of products by copy & paste or by downloading (max. 50 products per download). Buyer can only see your media assortment if you grant them access to it

Initially the terms and conditions have to be confirmed. After following the process and logging into MyPBSeasy® again all available media assortment(s) can be selected and products files downloaded.

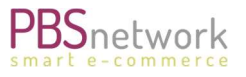

The same procedure applies to terms of use for the eCl@ss classification data. These must be confirmed separately if you want to use this part of the media data.

Additional information on the PBS media data standard can be found here: <u>http://www.pbs-</u><u>mediendaten.de/en/mediendatenstandard.php</u>

#### User

If you want to give more colleagues access to the PBSeasy<sup>®</sup> platform, you have the following options to manage your users accounts.

#### Add User

Create additional user accounts and assign various access rights to these accounts. NOTE: the username must be a **valid email address**.

In the first step, the user profile is created by clicking on + New user

Select the newly created user to set the access permissions.

| Manage user tes      | tsupplier@pbsnetwork.eu                                                          |   |
|----------------------|----------------------------------------------------------------------------------|---|
| Common               | Administer access authorizations. Please note the shop permission for this user! |   |
| Access authorization |                                                                                  |   |
| Shop approval        | User right                                                                       |   |
| Sliop approval       | Online-Shop                                                                      | ~ |
| Change password      | MyPBSeasy                                                                        |   |
| Delete user          | OrderTracker                                                                     |   |
|                      | PriceTracker                                                                     | ~ |
|                      | Role                                                                             |   |
|                      | Company Admin                                                                    | ~ |

Select "Shop approval" to select the assortments this user should see on the **shop platform**. Default is set to "all granted assortments".

You can furthermore set the following user rights:

- Show product: view products only
- Show prices: products are displayed with price
- Add to shopping cart: if check mark is not set, the shopping cart button will be greyed out. No products can be put in the shopping car
- Place order: if check mark is not set, the user cannot place orders through the shop page.

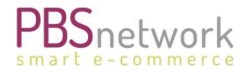

Amanage user testsupplier@pbsnetwork.eu

| mon           | Administer Online-Shop-permissio | ons           |              |             |                      |             |
|---------------|----------------------------------|---------------|--------------|-------------|----------------------|-------------|
| authorization |                                  |               |              |             |                      |             |
| approval      | ✓ Save                           |               |              |             |                      |             |
| nge password  | Buyer                            | Assortments   | Show product | Show prices | Add to shopping cart | Place order |
|               | Sujei                            | risor circles | ~            | ~           | ~                    | ~           |
| e user        | Test Supplier Sabina             | SabinaT       | ~            | *           | ~                    | 1           |
|               |                                  |               |              |             |                      |             |

#### Delete User

Open the corresponding user by clicking on the username (email address) – select "Delete user".

#### Change Password

Open corresponding user by clicking on the username (email address) – select "change password".

#### Settings

In the settings tab you have various options like viewing/amending your company or contact data or upload freight conditions. If you have any questions regarding the settings options, please raise a ticket via the "Ticketsystem" button on top of the page or contact our support team (support@pbsnetwork.eu)

#### Company settings

- **Company data**: General company information.
- **Contact**: Contact information displayed in the PBSeasy<sup>®</sup> Shop platform in your supplier profile.

#### Order flow settings

- Order transmission: states how and in which format orders are transmitted to you.
- Error tolerance: If activated and set to e.g. %100 and number of positions o you would accept all orders, even if they contain validation errors.
- Edifact settings: mark/unmark your settings for EDIFACT orders.

#### **Price settings**

Receive confirmation that the **net** price file you sent was forwarded to the respective recipient.

• **Price data settings**: mark and input a recipient email address if you would like to receive a APERAK (Application error and acknowledgement) message when sending net prices.

#### Delivery settings

#### • Freight conditions

To state your freight conditions, you have the options in MyPBSeasy® listed below. Among the options are to state a minimum order amount (retailers cannot place orders below this order value) as well as two amount brackets for which you can define surcharges. You can set up numerous profiles and link them to respective buyers (in the buyer tab).

Press the button "+new freight condition" to set up a new freight condition profile.

You have the following options:

- **Freight group name**: The very first freight conditions template will always be named "Default". Additional freight groups can be named by you individually.
- **Country:** State the country this freight conditions group is valid for.
- **Currency:** State the respective currency.
- **Minimum order amount:** Orders below the minimum order value cannot be placed through the shop platform (button in shopping cart is greyed out).
- **Amount limit:** State an order amount below which the surcharge, stated in the next field, will apply.
- **Quantity limit surcharge:** Surcharge if order is below the amount limit.
- Amount limit for freight surcharge: specify amount (see screenshot) and the respective surcharge in the next field.
- Freight Surcharge
- Order surcharge: Fixed surcharge amount per order, independent of the order value
- Order line surcharge: Fixed surcharge amount per order line

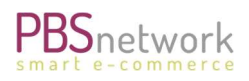

## Example 1: setting up a freight charge template

| ontact             |                                         |                                        |                                                                |
|--------------------|-----------------------------------------|----------------------------------------|----------------------------------------------------------------|
| Order transmission | Name of the freight condition<br>group: | Test Freight Condition                 |                                                                |
| rror tolerance     | Country:                                | Germany                                |                                                                |
| difact settings    | Currency:                               | EUR v                                  |                                                                |
| rice data settings |                                         |                                        |                                                                |
| reight conditions  | Minimum order amount:                   | 100                                    | Orders below €100 cannot be                                    |
| elivery options    |                                         |                                        | placed via the shop platform.                                  |
| hipping options    | Amount limit:                           | 250                                    | Orders with order value below<br>€250 incur a surcharge of €10 |
| Deliveryservices   | Quantity limit surcharge:               | 10                                     |                                                                |
| ndividual Products |                                         |                                        |                                                                |
|                    |                                         |                                        | Orders with order value                                        |
| luantity amendment | Amount limit for freight<br>surcharge:  | 500                                    | between €250-€500 incur                                        |
| mail Templates     | 2000                                    | 5                                      | a surcharge of es                                              |
| dditional Contacts | Freight surcharge:                      |                                        | Orders above €500 incur<br>no surcharge                        |
| or buyer           |                                         |                                        |                                                                |
|                    | Order surcharge:                        | 0.00                                   |                                                                |
|                    | Order line surcharge:                   | 0.00                                   |                                                                |
|                    |                                         |                                        |                                                                |
|                    | Freight condition note:                 |                                        |                                                                |
|                    |                                         | With HTML you can format your text     | for instance you can create line                               |
|                    |                                         | breaks with<br>and boldface with       | <b> e.g.: <b>Important</b><br/>&gt; You</b>                    |
|                    |                                         | receive an email notification within a | couple of minutes after your order.                            |
|                    |                                         |                                        |                                                                |
|                    |                                         |                                        |                                                                |
|                    |                                         |                                        |                                                                |
|                    |                                         |                                        |                                                                |
|                    |                                         |                                        |                                                                |

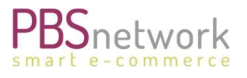

# Refer to below screenshots of the PBSeasy<sup>®</sup> shop platform (shopping cart) to see how freight conditions are displayed to the customer.

#### Example 1: order is below the minimum order value

| 200,00 € Minimum order value for the net order value                                                                                                    | Net order value                                                                                                    | 15,20€                                          |
|----------------------------------------------------------------------------------------------------|----------------------------------------------------------------------------------------------------|-------------------------------------------------|
| 0,00 € Surcharge if net order value is below 0,00 €                                                                                                    | Freight Surcharge                                                                                                  | 0,00€                                           |
| 10,00 € Surcharge if net order value is below 500,00 €                                                                                                    | Minimum Total Surcharge                                                                                            | 10,00 €                                         |
| 0,00 € Surcharge per order                                                                                                    | Order Surcharge                                                                                                    | 0,00                                            |
| 0,00 € Surcharge per position                                                                                                    | Position Surcharge Total                                                                                           | 0,00                                            |
|                                                                                                    | 25                                                                                                    | ,20€                                            |
| reight costs may vary depending on the size and weight of the shipment.                                                                                                    |                                                                                                    |                                                 |
|                                                                                                    |                                                                                                    |                                                 |
| A Subtotal too low                                                                                                    |                                                                                                    |                                                 |
| Subtotal too low                                                                                                    |                                                                                                    | Ord                                             |
| A Subtotal too low                                                                                                    |                                                                                                    | 0 Ord                                           |
| Subtotal too low Back xample 2: order above the freight charge limit of 200 Euro. 200,00 € Minimum order value for the net order value                                                                                                    | Net order value                                                                                                    | Orde<br>380,00 €                                |
| Subtotal too low  Back  xample 2: order above the freight charge limit of 200 Euro.  200,00 € Minimum order value for the net order value 0,00 € Surcharge if net order value is below 0,00 €                                                                                                    | Net order value<br>Freight Surcharge                                                                               | 0rd<br>380,00 €<br>0,00 €                       |
| Subtotal too low  Back  xample 2: order above the freight charge limit of 200 Euro.  200,00 € Minimum order value for the net order value  0,00 € Surcharge if net order value is below 0,00 €  10,00 € Surcharge if net order value is below 500,00 €                                                                                                    | Net order value<br>Freight Surcharge<br>Minimum Total Surcharge                                                    | 0rde<br>380,00 €<br>0,00 €<br>10,00 €           |
| Subtotal too low  Back  xample 2: order above the freight charge limit of 200 Euro.  200,00 € Minimum order value for the net order value  0,00 € Surcharge if net order value is below 0,00 €  10,00 € Surcharge if net order value is below 500,00 €  0,00 € Surcharge per order                                                                                                    | Net order value<br>Freight Surcharge<br>Minimum Total Surcharge<br>Order Surcharge                                 | 0rde<br>380,00 €<br>0,00 €<br>10,00 €<br>0,00 € |
| Subtotal too low      Subtotal too low      Subtotal too low      Successful too low      Successful toool low      Successful too low      Successful too low      Succ | Net order value<br>Freight Surcharge<br>Minimum Total Surcharge<br>Order Surcharge<br>Position Surcharge Total     | 380,00 €<br>0,00 €<br>0,00 €<br>0,00 €          |
| Subtotal too low      Subtotal too low      Successful too low      Successful too low      Succ | Net order value<br>Freight Surcharge<br>Minimum Total Surcharge<br>Order Surcharge<br>Position Surcharge Total<br> | 380,00 €<br>0,00 €<br>10,00 €<br>0,00 €         |

**IMPORTANT**: You do <u>not</u> have to fill all the fields, but rather select fields matching your delivery process.

#### • Delivery Options

| F                |                     |                           |                |                                                                                                    |
|------------------|---------------------|---------------------------|----------------|----------------------------------------------------------------------------------------------------|
| OrderTracker     | Company data        | Lieferkonditionen anlegen |                |                                                                                                    |
| Buyer            | Contact             |                           |                |                                                                                                    |
|                  | Order transmission  | Name:                     | DEFAULT        |                                                                                                    |
| Catalog          | Error tolerance     | AllowCustomerOrderNumber: |                |                                                                                                    |
|                  | Edifact settings    | AllowDispatchMode:        |                |                                                                                                    |
| Data syndication | Drice data settings | RequiredDeliveryAddress:  |                | Erzwingt die Eingabe einer Lieferandresse im Warenkorb                                                             |
|                  | Price data settings | AllowDeliveryAdvice1:     |                | Ermöglicht die Eingabe eines'Anlieferhinweises'im Warenkorb                                                        |
| User             | Freight conditions  | AllowDeliveryAdvice2:     |                | Ermöglicht die Eingabe eines'Lieferhinweises'im Warenkorb                                                          |
| 08               | Delivery options    | AllowAdditionalService:   |                | Ermöglicht die Eingabe zusätzlicher Services im Warenkob (in Kombination mit dem Schalter: 'zusätzliche Services') |
| Jettings         | Individual Products | AllowPackageBundling:     |                | Ermöglicht die Eingabe einer'Sendungsbündelung'im Warenkorb                                                        |
| Reports          | Quantity amendment  | Delivery options          | 0 ausgewählt 👻 |                                                                                                    |
| E                | Email Templates     | Additional Services       | 0 ausgewählt • |                                                                                                    |
| Media            | Additional Contacts | Enable 'Ordernumber':     | •              | Ihre Bestell-Nr.                                                                                                   |
|                  | for buyer           | Enable delivery date:     |                | Ihr Wunschlieferatum                                                                                               |
| Download & Inio  |                     | Enable cost center:       | ~              | Ihre Kostenstelle                                                                                                  |
| ()<br>Legal      |                     | Enable PO number:         | •              | Ihre Ausschreibungs-/Angebots-Nr.                                                                                  |
|                  |                     | Enable note to supplier:  | •              | Bemerkung für den Lieferanten                                                                                      |
|                  |                     | Enable note:              | •              | Ihr Zusatztext                                                                                                    |
|                  |                     | Enable end customer:      | •              | if enable the shop customer is allowed to enter an end customer address.                                           |
|                  |                     |                           |                |                                                                                                    |
|                  |                     |                           | ✓ Save         |                                                                                                    |
| Long South So    |                     |                           |                |                                                                                                    |

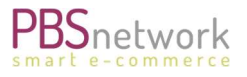

Please note, that only the last 7 options are available to all suppliers. If you have any questions in this regard, please contact our support team.

#### Additional product settings

- Individual products: a product set up as an "individual" product will not be visible on the shop platform and cannot be found by using the search option in the shop. These products are meant for specific buyers and are not part of a catalog. Once set up, you can communicate the product number or GTIN (EAN) of a product to said buyer. He/she can order them via the Quick order option in the shop or out of their ERP system if their ERP system is connected to PBSeasy<sup>®</sup>.
- **Quantity amendment:** is used for buyers ordering directly out of their ERP system. This option applies if a buyer regularly sends the wrong unit/quantity for a specific product. You can set up an exception for this buyer and product, stating what the correct unit/quantity should be.

**Example**: Product "123456 Pen" is sold by you in a pack of 10 pens per pack.

A buyer orders 20 pens. In their ERP system, the buyer has set this pen as an individual product (because they sell them on as single items), but you only sell these pens as 10 pens per pack. You can state here that if this buyer orders this specific product, you will change the order from 20 pcs to 2 PK (pack) > thus receiving the order with the correct unit instead of erroneously sending out 20 PKs to this customer.

#### **Additional information**

• **Reports**: applies to German customers only

**Download & Info**: depending on the products you booked with us, you can find various documentation and files (like this guide) for download here.

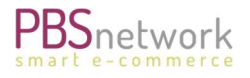

# 4. Excel Upload

Important: This tab is only listed if a supplier uses the Excel upload for data maintenance.

The Excel template allows you to manually upload your product information and media files to our PBSeasy® platform.

Besides the Excel upload template, where you fill in your product information, we also provide a data explanation sheet listing which information/format is required/allowed in the respective fields. You can download the latest version of this file in MyPBSeasy® under "Download and Info".

Two additional tabs are available in the tab list if you upload your product data via Excel template:

- **Catalog**: upload your product template and view already uploaded items.
- Media: upload the respective media files (single or zip upload) here.

#### Catalog (product file upload)

Under this tab you can maintain your assortment(s). You can upload, update, or delete your products via the Excel template. You also have the option of viewing the content of your uploaded items.

The template is divided in mandatory and optional fields, and we encourage you to provide as much details as you can. The richer the content of your product, the better the chances that your products will be selected for order.

#### Download Excel Template

You can download the latest Excel upload template by first selecting the "Catalog tab" and then "Download format file".

#### Screenshot My PBSeasy®

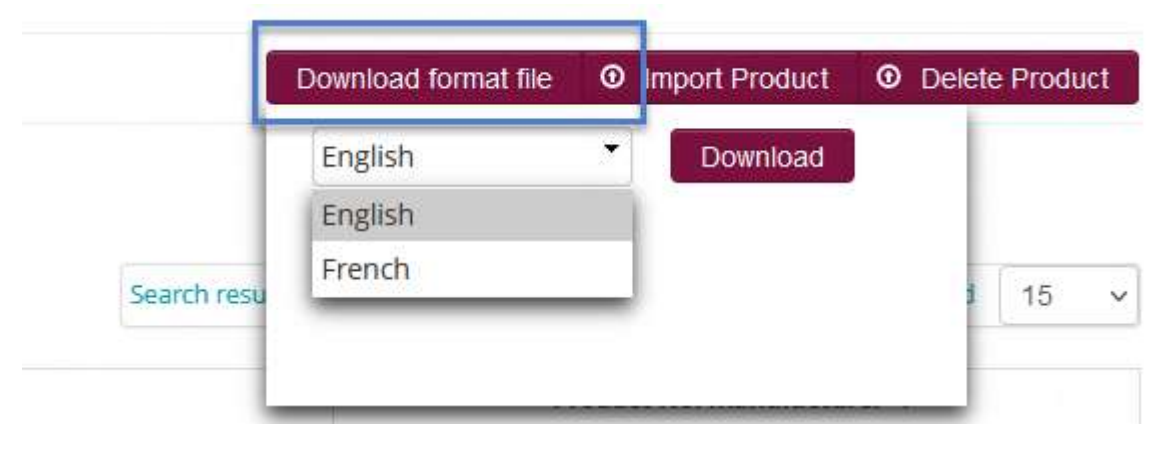

#### Screenshot Excel Template

| 4 | А            | В               | с          | D                                                                                                    | E                       | F                                     | G                                       | н                            | 1                             | J                                          | к                               | L                                 | м                    | N                    |
|---|--------------|-----------------|------------|----------------------------------------------------------------------------------------------------|-------------------------|---------------------------------------|-----------------------------------------|------------------------------|-------------------------------|--------------------------------------------|---------------------------------|-----------------------------------|----------------------|----------------------|
| 1 | Manufacturer | Product<br>code | EAN (GTIN) | Status<br>ACT = Active<br>85E = New.<br>84E = New, announcement only<br>86E = Discontinued<br>91E = End of life | Name of<br>base product | MOQ<br>(Minimum<br>order<br>quantity) | IOQ<br>Incremental<br>Order<br>Quantity | Unit of<br>MOQ<br>and<br>IOQ | Sales unit of<br>base product | Net filling<br>quantity of<br>base product | Unit of net filling<br>quantity | Guarantee<br>and SVA in<br>months | Code E-<br>CLASS 6.2 | Code E-<br>CLASS 8.1 |
| 2 | Mandatory    | Mandatory       | Mandatory  | Mandatory                                                                                                    | Mandatory               | Mandatory                             | Mandatory                               | Mandatory                    | Mandatory                     | Mandatory                                  | Mandatory                       | Optional                          | Optional             | Optional             |
| 3 | an35         | an40            | n14        | an10                                                                                                    | an100                   | n15.3                                 | n15.3                                   | an3                          | an3                           | n15.3                                      | an3                             | n3                                | an8                  | an8                  |
| 4 | P-0101       | P-0102          | P-0103     | P-0104                                                                                                    | P-0105                  | P-0106                                | P-0107                                  | P-0108                       | P-0109                        | P-0110                                     | P-0111                          | P-0112                            | P-0113               | P-0114               |
| 5 |              |                 |            |                                                                                                    |                         |                                       |                                         |                              |                               |                                            |                                 |                                   |                      |                      |
| 6 |              |                 |            |                                                                                                    |                         |                                       |                                         |                              |                               |                                            |                                 |                                   |                      |                      |
| 7 |              |                 |            |                                                                                                    |                         |                                       |                                         |                              |                               |                                            |                                 |                                   |                      |                      |
| 8 |              |                 |            |                                                                                                    |                         |                                       |                                         |                              |                               |                                            |                                 |                                   |                      |                      |
| 9 |              |                 |            |                                                                                                    |                         |                                       |                                         |                              |                               |                                            |                                 |                                   |                      |                      |

- **Header Row 1** = expected information
- Header Row 2 = mandatory or optional
- Header Row 3 = is the field numeric (n) or alphanumeric (an) and the maximum number of characters allowed. For example: an35 = alphanumeric field, maximum 35 characters.
- Header Row 4 = Field indicator (P-0100 etc.)

#### Please note:

- Header Row **4** cannot be deleted, as the field indicator is needed when uploading data. You can delete rows 1-3 if you wish.
- The file upload is only possible once all mandatory fields have been filled!
- Do <u>not</u> use formulas.
- Adhere to the maximum number of characters.

If you are unclear about the type of information required in a field, please refer to the "**data explanation sheet**" which is available for download in MyPBSeasy®® under "Download & Info". You can also contact our support team by raising a ticket via the "Ticketsystem" button.

#### Please note for field P-o6o2 Product Title:

If this field is <u>not</u> filled, our system will use the information from fields P-0105 and P-0502 to P-0506 to create a product title in the shop.

#### Maintaining texts in multiple languages

For the following fields, the texts can be maintained in multiple languages.

P-0105 name of base product P-0118 short title of product for EDI P-0601 keywords P-0602 headline (shop platform) P-0603 long text P-0604 web text

Prepare your upload template as follows:

Duplicate the respective columns and mark the field indicator (P-o... fields) by adding - "dash" and the "language code" in <u>capital letters</u>! For example, **DA** for Danish, **DE** for Deutsch (German) NL for Dutch etc.

See screenshot below.

| DP                | DQ                       | DR                    | DS                     | DT                  | DU                 | DV                |
|-------------------|--------------------------|-----------------------|------------------------|---------------------|--------------------|-------------------|
| Keywords          | Product Title            | Product Title         | Long Text              | Long Text           | Web Text           | Web Text          |
| Optional          | Optional                 | Optional              | Optional               | Optional            | Optional           | Optional          |
| an8000            | an250                    | an250                 | an8000                 | an8000              | an8000             | an8000            |
| P-0601-DA         | P-0602-DE                | P-0602-DA             | P-0603-DE              | P-0603-DA           | P-0604-DE          | P-0604-DA         |
| Nøgleord på dansk | Produkttitel auf Deutsch | produkttitel på dansk | Langer Text in Deutsch | Lang tekst på dansk | Webtext in Deutsch | Webtekst på dansk |
|                   |                          |                       |                        |                     |                    |                   |

#### Screenshot Excel Upload Template - Languages

#### Maintain prices

The following prices can be uploaded via the Excel template.

- LP (List Price): is the net price of your product without discount or rebate.
- **RSP (gross)** = Recommended Sales Price incl. VAT.
- **Pricing scales** = e.g., a product has a lower price when ordered in higher number of units see example below.

#### **Pricing Scales:**

The unit price of a product can decrease if it is ordered in higher quantities.

To upload pricing scales, please indicate the product quantity from which on the new price applies and state the absolute amount **per PCE (each)**.

State in fields P-0212, P-0214, P-0216 and P-0218 the **quantity** a price is valid from. State in fields P-0213, P-0215, P-0217 and P-0219 the absolute price **per piece**.

Screenshot - pricing scale

| List Price<br>Pricing Scale 1<br>valid from<br>quantity | List Price 1 | List Price<br>Pricing Scale 2<br>valid from<br>quantity | List Price 2 | List Price<br>Pricing Scale 3<br>valid from quantity | List Price 3 | List Price<br>Pricing Scale 4<br>valid from quantity | List Price 4 |
|---------------------------------------------------------|--------------|---------------------------------------------------------|--------------|------------------------------------------------------|--------------|------------------------------------------------------|--------------|
| Optional                                                | Optional     | Optional                                                | Optional     | Optional                                             | Optional     | Optional                                             | Optional     |
| P-0212                                                  | P-0213       | P-0214                                                  | P-0215       | P-0216                                               | P-0217       | P-0218                                               | P-0219       |
| 5                                                       | 10,45        | 10                                                      | 9,80         | 15                                                   | 9,20         | 20                                                   | 8,00         |
| 5                                                       | 10,45        | 10                                                      | 9,80         | 15                                                   | 9,20         | 20                                                   | 8,00         |

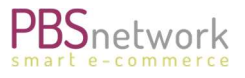

**NOTE: NET (net price)** – net prices (negotiated dealer prices) are not uploaded via the Excel template. See chapter 5 for further information.

#### Uploading your template to our platform

#### Part 1:

- Click on the "Catalog" tab
- Select "Import Product"
- Choose your CSV or Excel template.

#### Part 2:

After loading your file:

- Select your assortment
- Choose your country and language
- Encoding can stay on UTF-8
- Press "Check" to start the validation process.

#### Part 1: Upload file:

Please choose a CSV/Excel Datei for the upload:

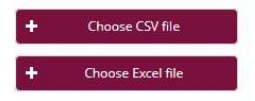

#### Part 2: Validation : TEST\_EAN Componants.xlsx

| Available assortments: | Sabina (ut - 5432543254322) | ~ |
|------------------------|-----------------------------|---|
| Choose country:        | Denmark                     | ~ |
| Choose language:       | da (Danish)                 | ~ |
| Encoding:              | UTF-8                       | ~ |

The system checks all values in your Excel file against the requirements. Errors and inconsistencies will then be listed on screen.

#### Error messages – upload cannot be completed.

If the file contains information inconsistent with our systems requirements, you will not be able to upload the file. You must amend the listed errors, save your file, repeat the process by choosing your amended file for upload again and finally press "check".

#### How to read the error messages:

From left to right:

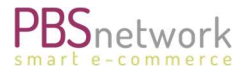

- 1. Which row (line) in you Excel sheet contains the error(s).
- 2. The field indicator number (P-o...)
- 3. Field name/column description
- 4. Error types.
- 5. Column value: shows the current value in your Excel/CSV file.
- 6. Error description: tells you which values are expected/allowed by our system.

| Validierungs-Errors: | L Frror-Download |                                           |                     |                           |                                                                                                  |
|----------------------|------------------|-------------------------------------------|---------------------|---------------------------|--------------------------------------------------------------------------------------------------|
| Line: 5              | Column           | Column description                        | Error type          | Column value              | Error description                                                                                |
|                      | P-0106           | Minimum order quantity                    | TYPE                | 4 bakker + 1 topplade blå | Column value is not type: NUMERIC                                                                |
|                      | P-0106           | Minimum order quantity                    | LENGTH              | 4 bakker + 1 topplade blå | Column value exceeds the maximum character lenght of 18 characters.                              |
|                      | P-0107           | Lot size                                  | TYPE                | 260x275x350               | Column value is not type: NUMERIC                                                                |
|                      | P-0108           | UOM MOQ lot size                          | LENGTH              | Black                     | Column value exceeds the maximum character lenght of 3 characters.                               |
|                      | P-0108           | UOM MOQ lot size                          | ENUM                | Black                     | Valid values are: ANN, DAY, GM, MON, WEE, ASM, ASV, NAR, NRL, BG, ONE_1, ST, BO, BX, BTU         |
|                      | P-0109           | Type of packaging                         | ENUM                | 3926100000                | Valid values are: PCE, 200, 201, 202, 203, 204, 205, 206, 207, 210, 211, 212, 5L, 5M, ADL, AE, A |
|                      | P-0110           | net filling quantity base product         | TYPE                | CN                        | Column value is not type: NUMERIC                                                                |
|                      | P-0111           | net filling quantity base product<br>unit | ENUM                | 350                       | Valid values are: MTR, CMT, LTR, MLT, PCE, SH                                                    |
|                      | P-0119           | Size                                      | MANDATORY_BY_SYSTEM |                           | This figure is mandatory.                                                                        |
|                      | P-0124           | Tariff nomenclature                       | MANDATORY_BY_SYSTEM |                           | This figure is mandatory.                                                                        |

#### Error message – missing media files

You can upload your file, even if you haven't yet uploaded the respective media files listed in your Excel/CSV file. The email protocol you receive after the upload will list the GTINs (EANs) for which the images are missing. Please make sure to upload the images in a timely manner.

If you have missing images but no other error messages, please scroll all the way to the bottom of the screen to finalise the upload.

#### Upload Excel/CSV file to platform

Once the upload template is error free the button "Import/Update Product" button will appear.

All product lines will be displayed beneath with the respective status. NEW = product GTIN (EAN) is uploaded for the first time.

NEW = product Grin (EAN) is opioaded for the first time.

UPDATE = GTIN (EAN) has been uploaded before. Product is being updated.

Π

#### Screenshot > Import/ Update

| Part 3: Import : TEST_EA | IN Componants.xlsx<br>New articles: 1 Changed articles: 1 Unchanged: 0<br>nt to: : s.truhel@pbsnetwork.eu<br>nt to: : s.truhel@pbsnetwork.eu |                                |                     |                  |
|--------------------------|----------------------------------------------------------------------------------------------------|--------------------------------|---------------------|------------------|
| C                        |                                                                                                    | 0%                             |                     |                  |
| Changed                  | GTIN                                                                                                    | Parkaning                      | Product description | Brand name       |
| UPDATE                   | 8719075281024                                                                                                    | 14006942869992, 87190752801951 | Ralfs Superprodukt  | Sabinas Products |

Sabinas new product

Sabina

#### Screenshot > product status detail

8058664058822

⊖ NEW

| O UPDATE |  |
|----------|--|
| 😑 NEW    |  |

Press the "Import/Update Product" button to finalize your upload.

You will receive upload protocols via email.

**Note**: images and product files are <u>not</u> uploaded synchronically. Depending on the upload size it might take some time before your products are available for distribution to your retailers and the shop platform.

#### **Delete Products**

To delete items from the platform, just list the respective GTINs (EANs) in CSV or xlsx file.

| <b>A</b> 8 | •             | × 🗸 j |
|------------|---------------|-------|
|            | А             | В     |
| 1          | 8058664041725 | (     |
| 2          | 8058664055982 |       |
| 3          | 8058664058822 |       |
| 4          |               |       |

Select "Catalog" è "Delete Product" è Choose Excel (or CSV) file è You can leave the encoding on UTF-8. Click on "Check".

All items you want to delete are listed. Click on "Delete" to finalize the upload.

| Part 1: Upload file           | :                                                                                                    |            |               |                                     |
|-------------------------------|----------------------------------------------------------------------------------------------------|------------|---------------|-------------------------------------|
| Please choose a CSV/Excel     | Datei for the upload:                                                                                           |            |               |                                     |
| + Choose CSV file             |                                                                                                    |            |               |                                     |
| + Choose Excel fil            | e de la companya de la companya de la companya de la companya de la companya de la companya de la companya de l |            |               |                                     |
| Part 2: Check : Lo            | eschen_ TEST.xlsx                                                                                               |            |               |                                     |
| Available assortments:        | SabinaT (sab - 54325432543; ~                                                                                   |            |               |                                     |
| Encoding:                     | UTF-8 V                                                                                                    |            |               |                                     |
| If you change settings, y     | ou need to check again.                                                                                         |            |               |                                     |
| Check                         |                                                                                                    |            |               |                                     |
|                               |                                                                                                    | 10         | 0%            |                                     |
|                               | Row                                                                                                    | Item found | GTIN          | Description                         |
|                               | Line: 0                                                                                                    | Θ          | 8058664041725 | Sabinas Super Short Title for EDI - |
|                               | Line: 1                                                                                                    |            | 8058664055982 | Sabinas Spitzenprodukt No.1         |
|                               | Line: 2                                                                                                    | 0          | 8058664058822 | Sabinas Spitzenprodukt No.1         |
| Part 3: Delete : Lo<br>Delete | peschen_TEST.xlsx                                                                                               |            |               |                                     |
|                               |                                                                                                    |            |               |                                     |

#### View product content

When selecting the Catalog tab, you will firstly see the list of all your uploaded products.

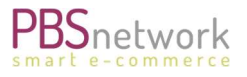

Sorting options for this list are: "Last change", assortment, GTIN, Description (Product name) and Manufacturer product number.

You can also pre-select a certain assortment, should you maintain more than one.

**NOTE:** you cannot amend or change product information directly on the page! This was a conscious decision on our part to make sure that there are no discrepancies between the product data you upload via the template and amendments made on the platform. If product details were to be changed on the platform but not in the excel template, the changed information would be overwritten with the next template upload.

| OrderTracker     |                     |                                                  |               |                                          | Download format file <b>O</b> Import Product <b>O</b> Delete Product |
|------------------|---------------------|--------------------------------------------------|---------------|------------------------------------------|----------------------------------------------------------------------|
| Buyer            |                     | All assortments                                  |               | Search result: 4                         | 10, Page: 3/3 Beginning << 1 2 3 >> End 15 v                         |
| Data syndication | Last change •       | All assortments<br>SabinaT (sab - 5432543254322) | GTIN ¢        | Description 0                            | Product No. manufacturer 🌣                                           |
|                  | 12.11.2021 13:54:13 | Sabinat / Test Supplier Sabina                   | 8058664062522 | P-0105_Productname 6                     | P-0102_6                                                             |
| <b>–</b>         | 26.01.2022 12:03:01 | SabinaT / Test Supplier Sabina                   | 8058664056026 | Sabinas new product                      | P-0102_70                                                            |
| User             | 21.02.2022 15:51:11 | SabinaT / Test Supplier Sabina                   | 5701684516027 | Øjenskyl ampul Q.rinse5160 5x20ml f 5174 | 2105620                                                              |
| OS .             | 21.02.2022 15:51:12 | SabinaT / Test Supplier Sabina                   | 8057099157216 | Kask Zenith HiViz EN397 Blå              | 2106736                                                              |
| Settings         | 22.02.2022 13:22:15 | SabinaT / Test Supplier Sabina                   | 8058664056989 | Sabina Test Produkt 3                    | P-010214                                                             |
| l                | 25.03.2022 15:58:17 | SabinaT / Test Supplier Sabina                   | 8058664057993 | New Product 2                            | 220226                                                               |

Select a product and get all available product information neatly listed in area columns.

**Common**: contains the basic information of your product like GTIN, product name Screenshot – section of common tab

| Common | Text/Media | Properties | Price   | Packages/pallets                    | EClass                 |   |
|--------|------------|------------|---------|-------------------------------------|------------------------|---|
|        |            |            |         | Base product:                       | Yes                    |   |
| 1      | KLT        |            |         | Product mode:                       | UPDATE                 |   |
|        |            |            | Ma      | nufacturer (P-01 <mark>0</mark> 1): | Sabina Test Supplier 2 |   |
|        |            | 7          |         | Status (P-0104):                    | Please choose          | ~ |
|        |            |            | Name ba | se product (P-0105):                | New Testproduct No. 8  |   |

**Text/Media** contains your product texts, URLs, image types and all media files associated with this product.

Hint: click on "image preview" to get a visual preview of the media file.

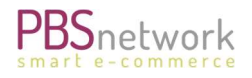

#### Screenshot - Image preview

|     |              | Language                                                                 | Long titel (P-0602)            | Text lo        | ng (P-060) | 3)                | Text web (P-060         | 04)        | keywords (P-0601                      |
|-----|--------------|--------------------------------------------------------------------------|--------------------------------|----------------|------------|-------------------|-------------------------|------------|---------------------------------------|
|     | Medientexte: | de                                                                       |                                | Test Long Text | for produ  | ct No. 8 1        | Test Web Text for produ | ict No. 8  | P-0601_Keywords für<br>Producttitle 8 |
|     |              |                                                                          | Language                       |                |            |                   | keywo                   | rds (P-060 | 1)                                    |
|     | keywords:    | de                                                                       |                                |                | P-060      | 1_Keywords f      | für Producttitle 8      |            |                                       |
|     |              |                                                                          | URL                            | Тур            |            | Image<br>(preview | v) Texte                |            |                                       |
|     |              | https://assets.cntr.pbsnetwork.eu/as                                     | sets/5432543254322/stifte3.jpg | EBD            |            | Ģ                 | 0                       |            |                                       |
|     |              | https://assets.cntr.pbsnetwork.eu/as                                     | sets/5432543254322/ordner3.jpp | g DET          | 1          | Ģ                 | 0                       |            |                                       |
|     |              | https://assets.cntr.pbsnetwork.eu/as                                     | sets/5432543254322/malsachen.  | 2.jpg DET      | 2          | Ō                 | 0                       |            |                                       |
| nfo |              | https://assets.cntr.pbsnetwork.eu/as                                     | sets/5432543254322/stifte1.jpg | DET            | 3          | Ū.                | 0                       |            |                                       |
|     |              | https://assets.cntr.pbsnetwork.eu/as                                     | sets/5432                      |                |            | ē                 | 0                       |            |                                       |
|     |              | https://assets.cntr.pbsnetwork.eu/as<br>/produktdatenblatt2_deasy.pdf    | sets/5432                      |                |            |                   | 0                       |            |                                       |
|     | Medien:      | https://assets.cntr.pbsnetwork.eu/as                                     | sets/5432                      |                |            | Ō                 | 0                       |            |                                       |
|     |              | https://assets.cntr.pbsnetwork.eu/as<br>/sicherheitsdatenblatt_deasy.pdf | sets/5432                      | -              |            |                   | 0                       |            |                                       |
|     |              | https://assets.cotr.phspetwork.eu/as                                     | cotc/5/33                      |                |            |                   | 0                       |            |                                       |

## **Properties:** lists all technical information e.g., measurements, key values etc.

#### Screenshot - properties

| mmon Text/Media P | roperties Price Packages/pallets                  | EClass                                                                |        |                                                                                                    |
|-------------------|---------------------------------------------------|-----------------------------------------------------------------------|--------|----------------------------------------------------------------------------------------------------|
| 114               | Color (P-0121)                                    | :                                                                     |        |                                                                                                    |
| 17AA              | net filling quantity bas<br>product (P-0110)      | 5.0                                                                   |        |                                                                                                    |
|                   | net filling quantity bas<br>product unit (P-0111) | Please choose v                                                       |        |                                                                                                    |
|                   |                                                   | Measurement                                                           | Figure | Unit                                                                                                    |
|                   |                                                   | AAB - Product gross weight (g) (P-0129)                               | 129.00 | GRM                                                                                                    |
|                   |                                                   | VOL - Product volume (cm3) (P-0130)                                   | 130.00 | CMQ                                                                                                    |
|                   | Maßangabe                                         | LN - Product length (mm) (P-0126)                                     | 126.00 | MMT                                                                                                    |
|                   | Iviabal Babel                                     |                                                                       |        | and the second second sec |
|                   |                                                   | WD - Product width (mm) (P-0127)                                      | 127.00 | MMT                                                                                                    |
|                   |                                                   | WD - Product width (mm) (P-0127)<br>HT - Product height (mm) (P-0128) | 127.00 | MMT                                                                                                    |

#### Packages/pallets: shows all related repackaging GTINs for a product

#### Screenshot – packages/palettes

| Common Text/Me | edia Properties | Price Packages/pallets | EClass        |          |        |  |
|----------------|-----------------|------------------------|---------------|----------|--------|--|
| 24             |                 |                        | GTIN          | Quantity | Status |  |
| 1111           |                 | 8058664058013          | 320           |          |        |  |
|                | Packaging:      | 8058664058686          | 308           |          |        |  |
|                | 199             |                        | 8058664058679 | 302      |        |  |

Price: lists all the prices uploaded with your product file.

These are: List price (catalogue price) and RSP (recommended sales price)

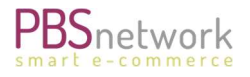

#### Screenshot - prices

| minori lexomedia Properdes | Price Packages/pallets | Eclass  |                                   |            |                |
|----------------------------|------------------------|---------|-----------------------------------|------------|----------------|
| 2444                       |                        | Country | catalog price / reseller<br>price | Währung    | Mehrwertsteuer |
| MAR                        | Buying price:          | DE      | 21.2                              | EUR        | 19.0           |
| 1111                       |                        | Country | RSP                               | Währung    | Mehrwertsteuer |
|                            | RSP:                   | DE      | 204.0                             | EUR        | 19.0           |
|                            |                        |         | Applic                            | able taxes |                |
|                            | Applicable taxes:      |         | DEEE                              | 1          | 5.78           |

ECl@ss: maintaining eCl@ss information via excel upload ist not available.

If you upload your assortment via our Datamanager you can maintain eCl@ss classification data which would be listed here as well as on the shop platform.

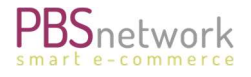

#### Media (image file upload)

**Important**: This tab is only listed if a supplier uses the Excel upload for data maintenance.

In tandem with the product file upload, you can view and upload the matching image files here.

If you entered **image links** in your template, you would find the respective images listed here under "Media". You would not have any further to-do here.

If you entered **media file names** in your upload template for example "**testimage.jpg**", you need to upload the physical media files here. Your media files need to have the <u>exact same</u> image names as stated in the template!

#### How to upload images to our platform:

Only two image types are **mandatory**.

- P-0401 main product image
- P-0408 -brand logo (JPG, PNG, EPS, SVG)

**TIP**: If you upload via the Media tab, we recommend uploading the images first. **Advantage**: you would not get a warning when uploading the Excel template stating that images are still missing.

Select "Media Upload" to switch to the upload options.

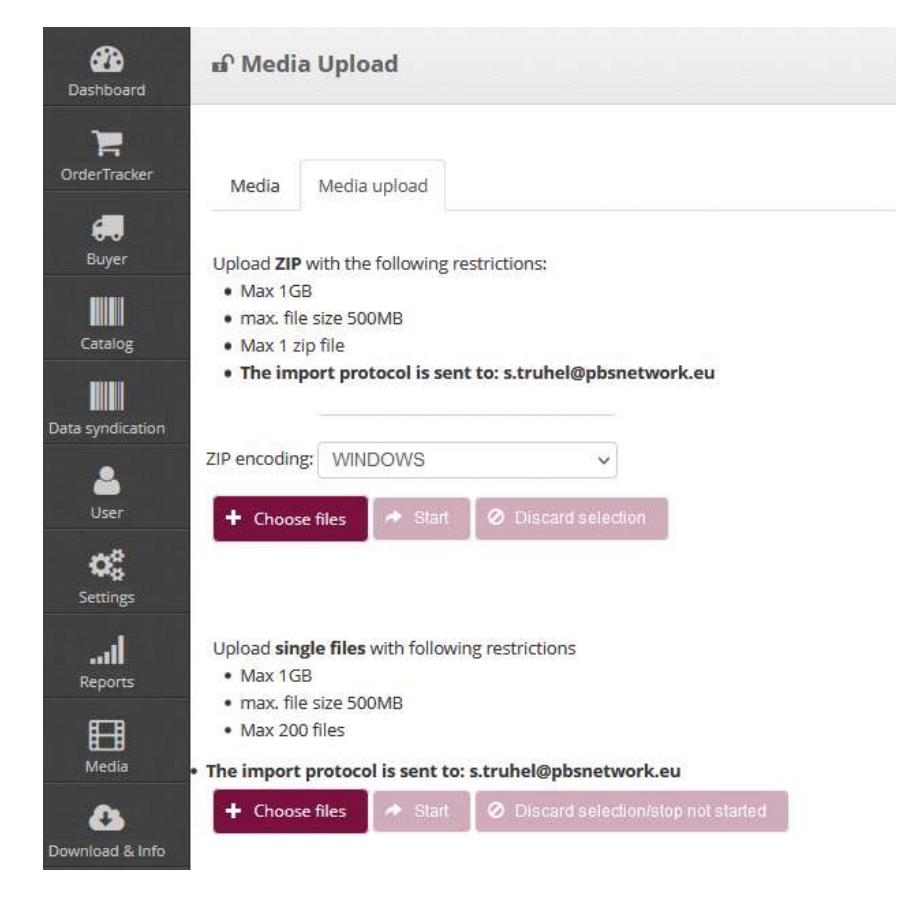

You can now either:

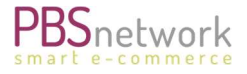

- a) Upload a zip file containing your images
- b) Upload single images

In both cases, you must comply with the relevant restrictions.

#### Option 1: uploading a zip file

- Select the appropriate encoding "WINDOWS" or "MAC".
- Click on "+ choose files".
- Select your zip file.
- Press "Start".
- Wait until the orange bar has filled and disappeared.
- Or press "Stop upload" to cancel the upload.

| ZIP encoding: | WIN  | DOWS    | ~                   |  |
|---------------|------|---------|---------------------|--|
| + Choose f    | iles | 🔺 Start | O Discard selection |  |
| Neu.zip       | 381  | 1.8 KB  |                     |  |
| Stop up       | load |         |                     |  |

#### **Option 2: uploading single images**

- Select the appropriate encoding "WINDOWS" or "MAC".
- Click on "+ choose files".
- Select your zip file.
- Press "Start".
- Wait until all images are pre-loaded.
- Once all images are collected from your drive the image list will be displayed.
- Press "Media Upload" to transfer the images to our site.

| + Choose files   | 🔶 Start  | O Discard selection/stop not started |
|------------------|----------|--------------------------------------|
| C Media Upload   |          |                                      |
| 12-07- 2021 22-3 | 1-10.png |                                      |
| 12-072021_22-31  | 1-35.png |                                      |
| 12-072021_22-3   | 1-21.png |                                      |
| 12-072021_22-32  | 2-21.png |                                      |

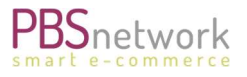

**NOTE**: the image upload can take some minutes depending on the file sizes. Also, the images are not uploaded synchronically. It is therefore possible, that the images are uploaded but not visible on the page right away.

**IMPORTANT for manual image upload:** it is imperative that the names of the images in your Excel template are **identical**! to those you upload to the platform. Otherwise, the system will not be able to match the image to the respective product.

**Example**: you uploaded the image "**pencilcase\_test.jpg**" which belongs to product number "1234567" -you must enter the file name for this product with the same spelling and file format in the respective column.

Once a media files upload is complete, you will receive a protocol by email. Find further information how to read these protocols in "Validation Protocols"

#### Option 3: uploading image URLs

You can upload media by using URLs in the respective columns in the product file. Please enter the URL linking to the image directly and not of a general website.

#### **Validation Protocols**

After successfully uploading your data file via MyPBSeasy<sup>®</sup>, you will receive an automated email containing up to 3 zip files. All uploads are validated by our central data server, to make sure that our schema criteria are met.

- Processing protocol: states a data processing overview of your uploaded document/media
- **Delta protocol:** states all changes to previously uploaded data.
- **Error Protocol**: will give you more details if there were validation errors. Error protocols always show the error of all products contained in your assortment., not only for the most recent upload.

The most important file is the "Error Protocol".

This protocol gives you details regarding corrections and changes that need to be made to some of your product information.

It distinguishes between Errors and Warnings.

Warnings: GTIN is distributed to our platforms.

**Errors**: GTINs are not distributed to our platform. You need to fix the error and upload again.

#### Screenshot: Email protocol – product file upload:

Inbound data SUCCESSFUL | st1 - Sabina2 | data reference 10 | Inbound message was processed

| CS cis-stage@pbsnetwork.eu<br>An Sabina Truhel<br>① Wir haben zusätzliche Zeilenumbrüche aus dieser Nachrich | : entfernt.                                                |                                                |
|----------------------------------------------------------------------------------------------------|------------------------------------------------------------|------------------------------------------------|
| ErrorProtocol_st1_10_20220330130611.csv.zip<br>1 KB                                                          | DeltaProtocol_st1_10_20220330130614.csv.zip v<br>804 Bytes | ProcessingProtocol_st1_10_20220330130614.txt v |
| Dear Madam, Dear Sir                                                                                         |                                                            |                                                |

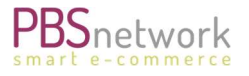

It states that your upload to our server was successful, but that some articles failed the validation process.

Most important are column A (Severity), C (GTIN), column J (Description) and M (Modified)

#### Example:

| A        | С             | J                                                                                                 | M          |     |
|----------|---------------|---------------------------------------------------------------------------------------------------|------------|-----|
| Severity | GTIN/ID       | Description                                                                                       | Modified   | Lir |
| ERROR    | 8058664056699 | The referenced base product 8058664060832 exists but is incorrect                                 | 11.10.2021 |     |
| WARN     | 8058664058693 | A 'MLO' document with file name 'lotus_logo.jpg' is assigned to this product, but cannot be found | 30.03.2022 |     |
| Trail 1  | 000004000000  | A med addament with me hame rotas_rogorypg is assigned to this product, but cannot be round       | 55.05.20   |     |

In this example, our test assortment contains a base product with errors. Once I correct the base product, the error message for the related article will also disappear.

The warning concerns a missing image. Once I upload the image the warning message will disappear.

All GTINs needing correction are listed in the protocol - also for older uploads. Observe the "modified" field to see when the respective product was uploaded and refer to this upload template should the product not be contained in your most recent upload.

# 5. Net Prices – negotiated dealer prices

In the logic of our platform, a supplier can have negotiated net prices with each dealer or dealer group they work with.

**IMPORTANT:** these net prices are <u>not</u> uploaded via the master data feed (product data). You would send these prices separately for each respective buyer.

#### Why do we have an extra feed for the net prices?

Because these net prices are highly confidential, we don't mix them with the master data feed (list and sales prices).

#### We have two ways of how you can provide your net prices:

- Via CSV file
- Via PRICAT file

**NOTE**: In both cases we will provide templates. Kindly contact us (support@pbsnetwork.eu) if you have any questions regarding net prices. The way you provide net prices needs to be set up by us in your supplier profile.

#### Future prices:

You have the option of sending prices with a future validity date. You can indicate the starting date of your net price for a specific product.

You can also have multiple starting dates. Please note that you must have one separate file per starting date because duplicate EAN codes in one price file are not allowed.

#### Example:

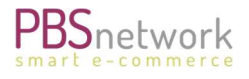

EAN 4711 valid from 01.02.2022 – indicate this in your CSV price file No 1 EAN 4711 valid from 01.06.2022 – indicate this in a separate csv file No2

# 6. PBSeasy<sup>®</sup> Shop Platform

Every supplier gets access to our shop platform. Here you can check how your assortment is displayed to your buyers. It is the best way to see if your product upload has worked correctly.

NOTE: There might be a slight delay between upload and display in the shop, as we validate all incoming product files against our PBSeasy<sup>®</sup> date specifications.

#### View your products

You can view your uploaded data on the PBSeasy® shop platform (https://shop.pbsnetwork.eu). Once logged in, firstly select your language flag in the upper left-hand corner.

Select your company from the "select supplier" dropdown menu and press the "search-icon"

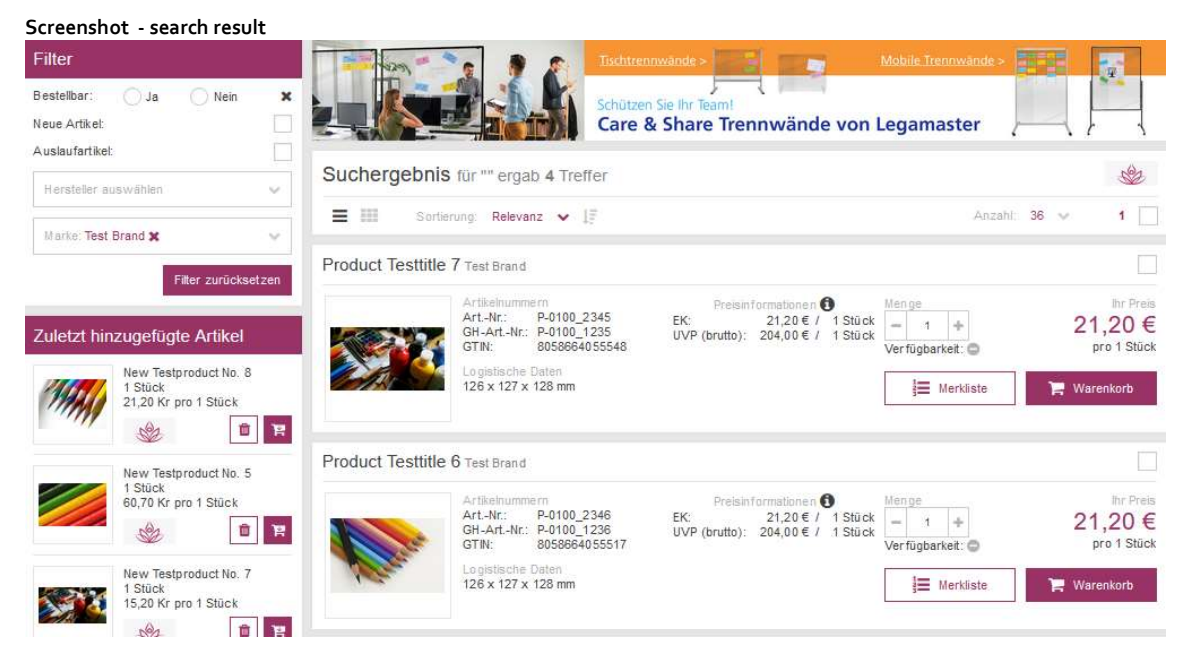

Your uploaded products will now be listed.

# Click on an product to get more details displayed.

| New Testproduct No. 3 Test Brand                        |                                                                                                    |                                                 |                                                    |                                    |                                                  |
|---------------------------------------------------------|----------------------------------------------------------------------------------------------------|-------------------------------------------------|----------------------------------------------------|------------------------------------|--------------------------------------------------|
|                                                         | Artikelnummern<br>ArtNr.: MA_1236<br>GH-ArtNr.: SC_1236<br>GTIN: 8058664058099<br>Legistische Daten<br>126 x 127 x 128 mm | Preisinformal<br>EK: 26,8<br>UVP (brutto): 35,9 | tionen <b>()</b><br>0 € / 1 Stück<br>0 € / 1 Stück | Menge<br>- 1 +<br>Verfügbarkeit: • | Ihr Preis<br>26,80 €<br>pro 1 Stück<br>₩arenkorb |
|                                                         | Produktvorteile                                                                                                    |                                                 |                                                    | Q Weite re Lieferanten,<br>führen  | die dieses Produkt                               |
| Zum Vergrößern auf das Bild klicken<br>Barcode anzeigen | <ul> <li>Unique Selling Point 1</li> </ul>                                                                                |                                                 | GREEN CH                                           | oice 🥝 🄶                           | (1)                                              |
| Produktbeschreibung                                     |                                                                                                    | Kaufmännische Date                              | n                                                  |                                    |                                                  |
| Kurziext                                                |                                                                                                    | Artikelname                                     | New Testpro                                        | duct No. 3                         |                                                  |
| 1776)                                                   |                                                                                                    | Artikelnummer                                   | MA_1236                                            |                                    |                                                  |
| Schlüsselbegriffe                                       |                                                                                                    | Zolltarifnummer                                 | 48101401                                           |                                    |                                                  |
| My Keyword for New Testproduct No. 3                    |                                                                                                    | Ursprungsland                                   | Dänemark                                           |                                    |                                                  |
| Langtext                                                |                                                                                                    | Hersteller                                      | Sabina Test S                                      | Supplier 4                         |                                                  |
| Test Long Text for New Testproduct No. 3                |                                                                                                    | Marke                                           | Test Brand                                         |                                    |                                                  |
| Katalogtext                                             |                                                                                                    | Bontext                                         |                                                    |                                    |                                                  |
|                                                         |                                                                                                    | Bonkurztext                                     |                                                    |                                    |                                                  |
| Webtext                                                 |                                                                                                    | Marketingname                                   |                                                    |                                    |                                                  |
| Test Web Text for New Testproduct No. 3                 |                                                                                                    | Mindestbestellmenge                             | 1                                                  |                                    |                                                  |
|                                                         |                                                                                                    | Losgröße                                        | 1 Stück                                            |                                    |                                                  |
|                                                         |                                                                                                    | Umverpackung                                    |                                                    |                                    |                                                  |
|                                                         |                                                                                                    | Füllmenge und Einheit                           | 5 Stück                                            |                                    |                                                  |
|                                                         |                                                                                                    | Grundpreisp flichtig                            |                                                    |                                    |                                                  |
|                                                         |                                                                                                    | Grundpreispflichtige<br>Menge                   |                                                    |                                    |                                                  |

| Klassifikation      |                     |                 |                                      | Logistische Date   | en                            |                 |                          |       |
|---------------------|---------------------|-----------------|--------------------------------------|--------------------|-------------------------------|-----------------|--------------------------|-------|
|                     |                     |                 | 086                                  | Lunge              | 15 mm                         |                 |                          |       |
| a criffier or x     | ecilita e 1         | acidia 10.1     | P05                                  | Bruite             | 1.25 mm                       |                 |                          |       |
|                     |                     |                 |                                      | Holie              | 17.9 mm                       |                 |                          |       |
| 31                  |                     |                 |                                      | Webserser          | 20 an3                        |                 |                          |       |
|                     |                     |                 |                                      | 73224              | -                             |                 |                          |       |
|                     |                     |                 |                                      | Durchrimsson       | 260 mm                        |                 |                          |       |
| Tabl                | Test Attribute 7    | Was sind denn W | alues für die Attribute - das sollte | Operated           | 1260 g                        |                 |                          |       |
| - And               | Test                | TEST VALUE      |                                      | Gaulatic netter    | +++ c                         |                 |                          |       |
| altribule 70        | Attribute 10        | TEDT MEDE       |                                      | Venethings at      | code packaging 204            |                 |                          |       |
| Int.                | Test<br>Attribute 2 | TEST VALUE      |                                      | Desisted amount of |                               |                 |                          |       |
| Tast<br>Aminide2    | Test<br>Attribute 2 | TEST VALUE      |                                      | Preisiniormation   | 1011                          |                 |                          |       |
| Tast<br>AltrinuteZ  | Test<br>Attribute 2 | TEST VALUE      |                                      | KOP                | EX<br>prop 7 20               | VK              | UVF (brumo)              |       |
| Test<br>Annuaret    | Text<br>Attribute 5 | TEST VALUE      |                                      |                    | auit 17 05.21                 |                 | ant 17.05.21             |       |
| Antoine             | Test<br>Attribute6  | TEST VALUE      |                                      |                    | 1 25,17€                      |                 | 1 30,22.€<br>1 30,22.€   |       |
| Ind Ampunet         | Test<br>Attribute7  | TEST VALUE      |                                      | <                  | monto suche Pres, EX + Ecre   | adaptes, 1974 a | erat. Vertechieren Ofren | >     |
| Tant.<br>Annining   | Test<br>Attribute 8 | TEST VALUE      |                                      | wyP boatsi         | n ampt, Prasamptationg (red b | INIL 050 + 040  | Press: Lager + USD Lager | Peaks |
| Tast,<br>Advibuledi | Test<br>Attribute®  | TEST WALUE      |                                      |                    |                               |                 |                          |       |

#### Downloads

Für dieses Produkt stehen keine Downloads zur Verlügung

Videos

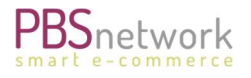

#### Place test order

If you are a new supplier in the onboarding phase and before buyers can order your products for the first time via our platform, we recommend that you place a test order. This way we can be sure that the order process is correct set up on your end as well.

Each supplier has the approval and access to their own assortment. You can log on to the shop platform and place a product in the shopping cart.

After placing an item into the shopping cart select the shopping cart icon. Select your order by clicking on the link:

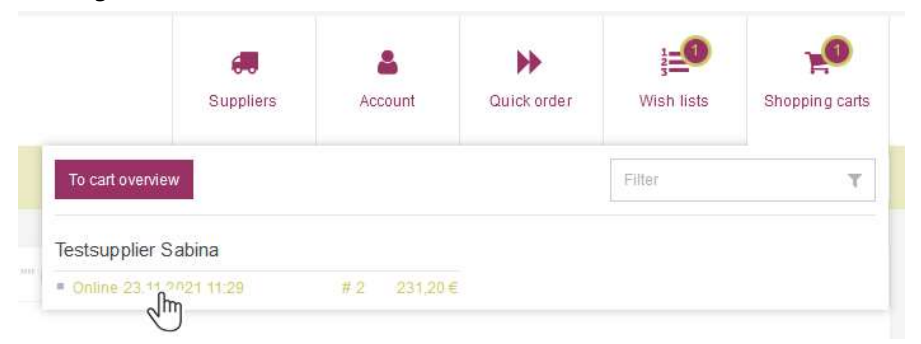

You can now see the details of your order.

Select "order" to finalise the order process.

This allows you to test the entire order process chain (order entry, further processing, creation of follow-up documents if applicable) yourself and make necessary adjustments.

If you have questions, please raise a ticket with our support team (see next chapter).

# 7. Ticket System

If you have question and/or need support with our platform, please write to <a href="support@pbsnetwork.eu">support@pbsnetwork.eu</a>. A ticket will automatically be raised with our support team.

#### 8. FAQs

| How do I manage freight conditions?                                     | Please see above, chapter "Settings" → "Delivery settings →<br>"Freight Conditions".                                                                                                    |
|-------------------------------------------------------------------------|----------------------------------------------------------------------------------------------------|
| As a supplier, how can I give<br>dealers access to my<br>assortment(s)? | Registered buyers can apply for assortments via MyPBSeasy®.<br>You are informed via email. To grant or deny access please go to<br>MyPBSeasy® > Buyers > Select the status "requested" in the<br>"Status" column to see buyers applying for your assortment.<br>Select the respective buyer and click on "Activation". Select<br>status "Grant Buyer or Block buyer. When blocking a buyer<br>simply click on "Save". When granting a buyer select the |

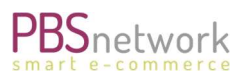

|                                                                                                    | respective assortment and, if applicable, the freight group and press "Save".                                                                                                    |
|----------------------------------------------------------------------------------------------------|----------------------------------------------------------------------------------------------------|
| What is PBSeasy Data?                                                                               | Suppliers can maintain product data, media data and price files<br>(negotiated dealer prices via PBSeasy®. To guarantee the<br>highest data quality, it is checked against more than 380 criteria<br>(minimum requirements).                                                                                                    |
| How to update product data                                                                          | There are various ways to update assortments. Either via<br>Datamanager, AMP platform or Excel upload template.                                                                                                    |
| What is the cost of PBSeasy® products and services?                                                 | Cost for suppliers depend on negotiated contract and booked<br>PBS product.                                                                                                    |
| How to add "similar<br>products"?                                                                   | For every base article a supplier can also input cross selling<br>items, which will be displayed in the PBSeasy® Shop on the<br>product details page.                                                                                                    |
| Where does the order end up?                                                                        | The order recipient can be set up in MyPBSeasy® > Settings ><br>Order transmission. Here they can state a standard order<br>recipient (Email/FTP/SFTP or AS2) as well as an alternative<br>recipient, in case standard recipient is not available.                                                                                                    |
| Is there a demo environment<br>in which I can have a look and<br>discuss with some team<br>members? | There is a demo environment for our shop platform only. Please<br>contact "support@pbsnetwork.eu". We would need an email<br>address and name to set up a user profile in our "demo-shop".                                                                                                    |
| I see data that is not correct or<br>not complete, how can I<br>manage this?                        | Supplier: amend your product data accordingly and make a new upload to our platform.                                                                                                    |
| How can I manage negotiated dealer prices?                                                          | We have two ways of how you can provide your net prices:<br>1. Via CSV file (per drop on an FTP server)<br>2. Via PRICAT file (sent to an email address).<br>For further information, please contact our support team<br>(support@pbsnetwork.eu).                                                                                                    |
| How can I change my<br>username?                                                                    | Your username consists of a valid email address. If this has<br>changed, the old account needs to be deletedand a new user<br>account created. If you are a user with admin rights, you can<br>create a new user profile in MyPBSeasy® > user tab. After setting<br>up the new user don't forget to give your new user authorization<br>rights incl. administration rights. Alternatively, you can raise a<br>ticket with our support team by pressing the Ticketsystem<br>button at the top of the page. |
| Where can I change our company address?                                                             | Go to MyPBSeasy <sup>®</sup> > "Settings" tab and amend your company data.                                                                                                    |

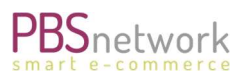

# Excel Upload

| Can I use formulas to autofill<br>some of the columns in the<br>Excel Template?                                         | You can use formulas to initially fill the columns. However,<br>before upload, you would need to convert the information in the<br>respective column to "text".                                                                                                    |
|----------------------------------------------------------------------------------------------------|----------------------------------------------------------------------------------------------------|
| VAT input in Excel template                                                                                             | Please input without percentage sign (%)                                                                                                    |
| I cannot see my uploaded<br>images on the shop platform                                                                 | Depending on how you provide your image files:<br>Manual upload: make sure the names of your image files and the<br>image names stated in the upload template do match exactly.<br>Image links: if you provide image links in your upload template,<br>please make sure they link directly to the product image and not<br>to a general website.                                                                                                    |
| Country of Origin                                                                                                    | Make sure to use the correct country code and input in capital letters.                                                                                                    |
| Upload images or template first?                                                                                        | If you upload your images manually, we recommend that you upload them first before uploading the product template.                                                                                                    |
| I have uploaded my images<br>first and then my template,<br>but I am shown warnings that<br>the images cannot be found. | The image upload does not run synchronous to the product<br>upload. It always might take a bit longer for images to be<br>matched to their product. Depending on the data volume it can<br>take a while. Please check regularly.<br>Also: check your upload protocols for Error messages and take<br>appropriate action if needed.                                                                                                    |
| Where do I find the latest upload template version?                                                                     | You can download the template in "Catalog" > "Download format file"                                                                                                    |
| How can I delete products?                                                                                              | Simply input the GTINs (EANs) of the products you want to delete into the first column of an Excel sheet. Upload under "Catalog" > "Delete Product".                                                                                                    |
| What are the different prices<br>on the shop platform?                                                                  | <ul> <li>NET prices: are negotiated dealer prices. These are the prices negotiated between supplier and buyer.</li> <li>LP List prices: are your standard list prices (or catalogue prices) without discounts or rebate.</li> <li>RSP (NET): recommended selling prices without VAT.</li> <li>RSP (gross): recommended selling prices including VAT.</li> <li>OSD: Relevant for Danish buyers only</li> <li>Warehouse: Relevant for Danish buyers only</li> </ul> |
| What is the minimum order quantity (MOQ)?                                                                               | The minimum order quantity of your smallest selling unit with an EAN code (the smallest unit with a barcode on). For example, if your minimum order quantity is 50 pce, a buyer could not place orders for less than 50 pce through our platform.                                                                                                    |
| What is the incremental order quantity (IOQ)?                                                                           | The incremental order quantity defines the next higher amount (lot size) that can be ordered on top of the minimum quantity.<br>Example: minimum order quantity is 50. If the lot size is 10                                                                                                    |

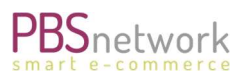

|                                                              | (incremental value), the next amount the dealer can order is 60, then 70, 80 etc.                                                                              |
|--------------------------------------------------------------|----------------------------------------------------------------------------------------------------|
| Which columns can be<br>maintained in multiple<br>languages? | See chapter 4 Excel Upload → "Catalog" → Uploading texts in multiple languages.                                                                                |
| What is the product family?                                  | For example: your product is a pen → then the product family could be "ballpoint pen" or "gel pen". The product family sorts an item into a specific category. |
|                                                              |                                                                                                    |
|                                                              |                                                                                                    |
|                                                              |                                                                                                    |
|                                                              |                                                                                                    |
|                                                              |                                                                                                    |